## Приступая к работе

## Передача фотографий на устройство, совместимое с Bluetooth

Когда установлено соединение Bluetooth с BIP/OPP-совместимым устройством, вы можете передать записанные фото на это устройство.

Выберите режим фотосъемки.

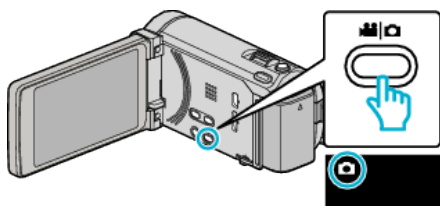

**2** Нажмите **●**↔**▶**, чтобы выбрать режим воспроизведения.

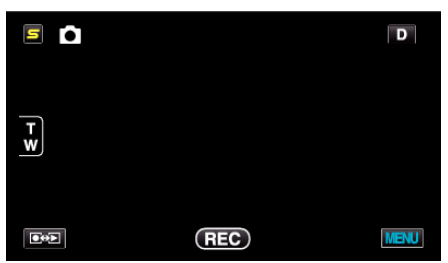

3 Нажмите "MENU".

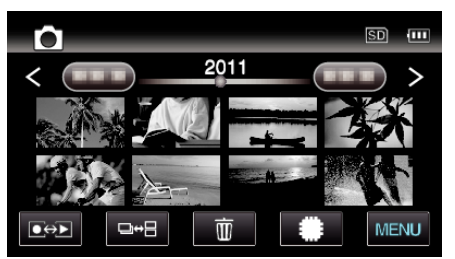

4 Нажмите "ПЕРЕДАЧА ФОТО".

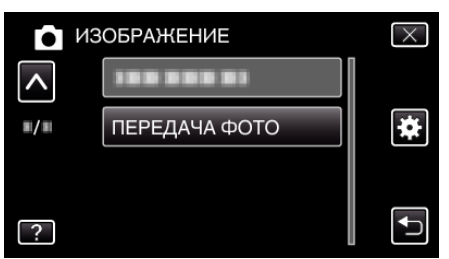

- 5 Установите подключенное устройство в режим приема данных.
  - Для получения подробных инструкций по работе обратитесь к руководству по эксплуатации подключенного устройства.
- **6** Убедитесь, что фото, которое вы хотите передать, выбрано правильно, и нажмите "ДА".

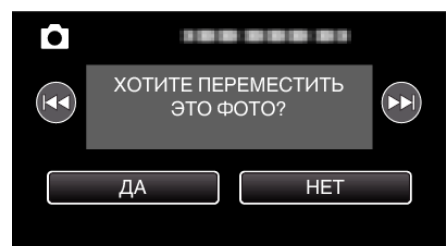

- Изображение, которое нужно передать, будет отображено на экране.
- Чтобы выбрать предыдущий или следующий файл, нажмите
  Н
- 7 Подтвердите место передачи и нажмите "ПЕРЕДАЧА".

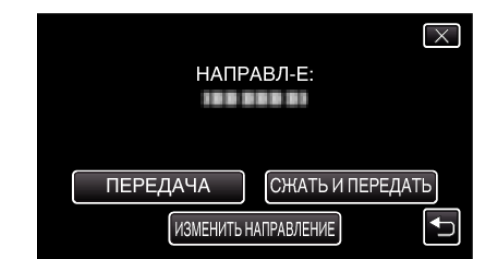

- Чтобы уменьшить передаваемое изображение, нажмите "СЖАТЬ И ПЕРЕДАТЬ".
- Чтобы изменить место передачи, нажмите "ИЗМЕНИТЬ НАПРАВЛЕНИЕ".
- По завершении передачи изображения нажмите "ВЫЙТИ".
- Чтобы продолжить передачу изображений, нажмите "ПОСЛАТЬ ДРУГ. ИЗОБР.".
- "УСТРОЙСТВО НЕ УСТАНОВЛЕНО" отображается, когда место назначения передачи не установлено. Нажмите "УСТАНОВИТЬ" и выберите устройство, на которое нужно осуществить передачу.

## ПРИМЕЧАНИЕ :

- Если подключенное устройство совместимо и с ВІР, и с ОРР, соединение ВІР обладает наивысшим приоритетом.
   Выбор соединения невозможен. Соединение ОРР будет осуществлено только в том случае, если произойдет сбой в соединении ВІР.
- Перед началом передачи изображения, убедитесь в том, что на подключенном устройстве активирована подключаемость Bluetooth и оно установлено в режим приема данных.
   Передача не будет осуществлена, если подключаемость Bluetooth

Гиередача не оудет осуществлена, если подключаемость видеоот будет установлена после начала передачи изображения.

- Чтобы передать фотографии на смартфон, используйте прикладное программное обеспечение для смартфонов.
   (Когда в качестве места назначения передачи выбран зарегистрированный смартфон, настройка смартфона отменяется, и необходимо заново установить ее).
- Фотографии передаются только по одной. Для передачи дополнительных фотографий нажмите "ПОСЛАТЬ ДРУГ. ИЗОБР." и выберите другое фото.
- Фотографии не могут быть переданы с подключенного устройства на видеокамеру.
- В зависимости от технических характеристик подключенного устройства, может не быть возможности просмотреть или отредактировать файл, даже если его передача прошла успешно. Чтобы просмотреть или отредактировать файл на подключенном устройстве, обратитесь к его руководству по эксплуатации, чтобы узнать поддерживаемый размер изображения, и осуществите передачу с помощью "СЖАТЬ И ПЕРЕДАТЬ".

## О соединении ВІР:

 Условия (размер изображения, размер файла) для передачи фотографий получаются с подключенного устройства.
 Затем фотографии передаются в соответствии с полученными условиями следующим образом.

(1) Если размер изображения соответствует требованиям, оно будет передано без изменений.

(2) Если размер изображения слишком велик, оно будет уменьшено до VGA (640 × 480) или FWVGA (854 × 480).

(3) Если размер файла слишком велик, изображение также будет уменьшено до VGA (640 × 480) или FWVGA (854 × 480).

О соединении ОРР: -

- Может произойти сбой в передаче фотографий, даже если подключенное устройство совместимо с ОРР подключением.
   Это зависит от формата файла, который может принимать устройство.
- Когда выбрано "СЖАТЬ И ПЕРЕДАТЬ", фотография, которую необходимо передать, будет уменьшена до следующих размеров.
  - Фотографии с показателем соотношения 4:3: VGA (640 × 480)
- Фотографии с показателем соотношения 16:9: FWVGA (854 × 480)